## Using Session Defaults Created on 2/21/2013 7:30:00 AM

## Table of Contents

## **Using Session Defaults**

Core-

**Session Defaults** enable users to apply the same set of values to vouchers entered during a Core-CT session. These defaults are set on the **Sessions Default** page and will apply to all vouchers entered by a user while signed in to Core-CT. The defaults are not saved when users sign out of Core-CT. Session Defaults must be reset.

**Session Defaults** are particularly useful when users have a large number of vouchers to enter that contain identical information, e.g., vendor and distribution. Core-CT automatically enters the defaults for each voucher.

## Procedure

| vorites Main Menu > Acc       | ounts Payable > Vouchers > Add/Update > Regular Entry |                            |
|-------------------------------|-------------------------------------------------------|----------------------------|
|                               | · · ·                                                 | 🖉 New Window 🕜 Help 🔤 http |
| oucher                        |                                                       |                            |
| Eind an Existing Value        | d a New Value                                         | _                          |
| usiness Unit:                 | AESM1 🔍                                               |                            |
| oucher ID:                    | NEXT                                                  |                            |
| oucher Style:                 | Regular Voucher 🗸                                     |                            |
| hort Vendor Name:             |                                                       |                            |
| endor ID:                     |                                                       |                            |
| endor Location:               |                                                       |                            |
| ddress Sequence Number:       |                                                       |                            |
| woice Number:                 |                                                       |                            |
| voice Date:                   |                                                       |                            |
| ross Invoice Amount:          | 0.00                                                  |                            |
| reight Amount:                | 0.00                                                  |                            |
| lisc Charge Amount:           | 0.00                                                  |                            |
| stimated No. of Invoice Lines | к <u>1</u>                                            |                            |
|                               |                                                       |                            |
|                               |                                                       |                            |
| Add                           |                                                       |                            |
|                               |                                                       |                            |
|                               |                                                       |                            |
| nd an Existing Value Add a N  | lew Value                                             |                            |
|                               |                                                       |                            |
|                               |                                                       |                            |
|                               |                                                       |                            |

Navigation: Accounts Payable > Vouchers > Add/Update > Regular Entry

| Step | Action                                                                                                |
|------|----------------------------------------------------------------------------------------------------|
| 1.   | Accept the default values. Other values are not required to use the <b>Sessions Defaults</b> feature. |
|      | Click the Add button.                                                                                 |

| CRACLE:       None       Workst       1       Add to Feverhes       Segned         avgrtes       Man Menu       Accounts Payable       Vouchers > Add/Update > Regular Entry       Invoice Information       Business Unit:       AcESM1       Invoice No:       Invoice No:       Action:       Invoice No:       Action:       Invoice No:       Invoice No:       Invo:       Invoice No:       Invoice N                                                                                                    |                        |                            |                      |                                                             |                |
|----------------------------------------------------------------------------------------------------|------------------------|----------------------------|----------------------|-------------------------------------------------------------|----------------|
| workes       Main Menu > Accounts Payable > Vouchers > Add/Update > Regular Entry       Main Menu > Accounts Payable > Vouchers > Add/Update > Regular Entry         Inside Information       Payments       Youcher Attributes       Consumption         Business Unit:       AESM1       Invoice No:       Action:         Voucher ID:       NEXT       Invoice No:       Action:         Voucher Style:       Regular Voucher       Accounting Date:       11/19/2012       Recelpt Date:       Bit       Run         Voucher ID:       OTY OF ANSONIA       Session Defaults       Atlachments (0)       Comments (0)         ShortName:       Otto       C1TY OF ANSONIA       Session Defaults         Address:       Assonia Strate       Atlachments (0)       Comments (0)         Address:       0.00       Due Now       Basis Date Type:       Invoice         Nincote Lines:       0.00       Oue Now       Basis Date Type:       Invoice         Total:       0.00       Oue Now       Copy From Source Document       Copy From Source Document         Difference:       0.00       Copy From Source Document       Copy From Source Document       Copy From Source Document         Difference:       1       term:       Unit Proce:       Quantity:       Copy From Source Document                                                                                                    | ORACLE <sup>®</sup>    |                            |                      |                                                             |                |
| Related Content  Personalize Page     Business Unit: AESM1     NEXT Invoice Date:     Youcher Style: Regular Voucher     Action:     Voucher Style:     Regular Voucher Attributes     Consumption     Business Unit:   NEXT   Invoice Date:   111/19/2012   Receipt Date:     Receipt Date:                                                                                                    | Favorites Main Menu >  | Accounts Pavable > Vouch   | ers > Add/Update >   | Home   Worklist    Add to Favorites  <br>Regular Entry      | Sign out       |
| Invoice Information       Payments       Quarter Attributes       Consumption         Business Unit:       AESM1       Invoice No:       Action:         Youcher ID:       NEXT       Invoice Date:       Iff         Youcher Style:       Regular Voucher       Action:       Invoice Date:       Iff         Youcher Style:       Regular Voucher       Action:       Invoice Date:       Iff       Run         Vendor ID:       Invoice Date:       Iff       Run       Session Defaults         ShortName:       Invoice Date:       Iff       Run       Session Defaults         Advanced Vendor Search       Ontrol Group:       Pay Terms:       000       Due Now         Invoice Lines:       0.00       Due Now       Basis Date Type:       Inv Date         Nonder Search       Ontrol Group:       Pay Terms:       000       Due Now         Invoice Lines:       0.00       Oot       Due Now         Basis Date Type:       Inv Date       Penalty Details       Print Invoice         Total:       0.00       Copy From Source Document       Po Unit:       Oot       Oot         Po Number:       0.00       Copy From:       None       Oot       Oot       Oot       Oot                                                                                                    | • •                    | • • •                      | · •                  | Related Content Rew Window (2) Help Reconcilize Page        | btto 🖉         |
| Business Unit: AESM1 Invoice No: Action: Action: Action: Voucher IS: NEXT Invoice Date: 11/192012 Receipt Date: IB Run Voucher IS: Regular Voucher Accounting Date: 11/192012 Receipt Date: IB Run Vendor ID: CortY OF ANSONA Season 225 MMN ST Action 225 MMN ST Address: ANSONA CT 06401 Advanced Vendor Search Control Group: Pay Terms: 000 Ue Now Invoice Lines: 000 Control Group: Pay Terms: Inv Date Invoice Monte Search Control Group: CortY Form Source Document Difference: 000 Cogy From Source Document Difference: 1 there: None Cogy From Source Document Difference: 1 there: None Cogy From Source Document Difference: 1 there: None Cogy From Source Document Difference: 1 there: None Cogy From Source Document Difference: 1 there: Unit Po Number: Cogy From Source Document Difference: 1 there: Unit Po Search Cogy From Source Document Difference: 1 there: Unit Po Search Cogy From Source Document Difference: 1 there: Unit Po Search Cogy From Source Document Difference: 1 there: Unit Po Search Cogy From Source Document Difference: 000 Cogy From Source Document Difference: 1 there: Unit Po Search Cogy From Source Document Difference: 1 there: Unit Po Search Cogy From Source Document Difference: 000 Cogy From Source Document Difference: 000 Cogy From Source Document Difference: 1 there: Unit Po Search Cogy From Source Document Difference: 1 there: Unit Po Search Cogy From Source Document Difference: 1 there: Unit Po Search Cogy From Source Document Difference: 1 there: Unit Proce: Cogy From Source Document Difference: 1 there: Unit Proce: Cogy From Source Document Difference: 1 there: Cogy From Source Document Difference: 1 there: Cogy From Source Document Difference: 1 there: Cogy From Source Document Difference: 1 there: Cogy From Source Document Difference: 1 there: Cogy From Source Document Difference: 1 there: Cogy From Source Document Difference: 1 there: Cogy From Source Document Difference: 1 there: Cogy From Source Document Difference: 1 there: Cogy From Source Document Difference: 1 there: Cogy From Source Document D                                                                                                    | Invoice Information    | avments Voucher Attributes | Consumption          | Enter Content                                               | and the second |
| Business Unit: AESM1 invoice No: Action: Action: Voucher 10: NEXT invoice Date: 11/19/2012 Receipt Date: Receipt Date: Receipt Date: Run Action: Action: Actio                                                                                                    |                        |                            |                      |                                                             |                |
| Voucher ID:       NEXT       www.ce Date:       IIII92012       Receipt Date:       IIII92012         Vender ID:       IIII92012       Receipt Date:       IIII92012       Receipt Date:       IIIII92012         Vender ID:       IIIII92012       IIIII92012       Receipt Date:       IIIIIIIIIIIIIIIIIIIIIIIIIIIIIIIIIIII                                                                                                    | Business Unit:         | AESM1                      | Invoice No:          | Action:                                                     |                |
| Voucher Style:       Regular Voucher       Accounting Date:       11/19/20/2       Recipt Date:       Image: Comparison of the comparison of the compari                                                                                                    | Voucher ID:            | NEXT                       | Invoice Date:        |                                                             |                |
| Vendor ID: CITY OF ANSONIA Session Defaults   ShortName: TEASURER Attachments (0)   Location: 253 MAN 8T Comments (0)   Address: ANSONIA (CT 06401 Comments (0)   Address: ANSONIA (CT 06401 Comments (0)   Address: Onto of Group: Pay Terms: 000   Location: 000 Due Now   Invoice Lines: 000 Due Now   Miscellaneous: Invoice Invoice   Total: 0.00 Calculate   Ofference: 0.00   Calculate Orono   Ount Po Unit:   PO Unit: Po Unit:   Po Unit: One   Po Unit: One   Po Unit: One   Po Unit: One   Po Unit: One   Po Unit: One   Po Unit: One   Po Unit: One   Po Unit: One   Po Unit: One   Po Unit: One   Po Unit: One   Po Unit: One   Po Unit: One   Po Unit: One   One Asset One                                                                                                    | Voucher Style:         | Regular Voucher            | Accounting Date:     | 11/19/2012 Receipt Date: Run                                |                |
| ShortName:   Control Group:   Address:   Address:   Address:   Control Group:   Pay Terms:   OOO  Control Group:   Pay Terms:   OOO  Control Group:   Pay Terms:   OOO  Control Group:   Pay Terms:   OOO  Control Group:   Copy From Source Oocument  Copy From Source Oocument  Difference:   OOO Calculate  Copy From Source Oocument  Difference:   OOO Calculate  Involce Ines:   Involce Ines:  Involce Ines:  Involce Ines:  Involce Ines:  Involce Ines:  Involce Ines:  Involce Ines:  Involce Ines:  Involce Ines:  Involce Ines:  Involce Ines:  Involce Ines:  Involce Ines:  Involce Ines:  Invol                                                                                                    | Vendor ID:             |                            | CITY OF ANSONIA      | Session Defaults                                            |                |
| Location:<br>Address:<br>Address:<br>Address:<br>Address:<br>Anscolutedor Search<br>Control Group:<br>Invoice Lines:<br>0.00<br>Carrency:<br>Mosellaneous:<br>Freight:<br>Tota:<br>0.00<br>Calculate<br>Copy from Source Document<br>PO Init:<br>PO Init:          | ShortName:             |                            | TREASURER            | Attachmente (0)                                             |                |
| *Address:       ANISONIA, CT 06401       Commentation         Advanced Vendor Search       Pay Terms:       000       Due Now         Invoice Lines:       0.00       Non Merchandise Summary       Due Now         Basis Date Type:       Inv Date       Penalty Details       Print Invoice         Viurnency:       USSQ       Inv Date       Penalty Details       Print Invoice         Totat       0.00       Copy From Source Document       PO Unit:       Copy From Source Document         Difference:       0.00       Copy From Source Document       Copy From Source Document       Copy From Source Document         Difference:       0.00       Calculate       Copy From Source Document       Copy From Source Document         Inne:       1       Item:       Quantity:       Copy From Source Document       Copy From Source Document         Difference:       0.00       Calculate       Copy From:       None       Copy From Source Document         Difference:       1       Item:       Quantity:       Item:       Copy From Source Document         Ship To:       NONPOVCHR       Unit Price:       Quantity:       Copy From Source Document       Copy From Source Document         Ship To:       NONPOVCHR       Description:       One Asset       Con                                                                                                    | Location:              |                            | 253 MAIN ST          | Cammenta(0)                                                 |                |
| Advanced Vendor Search Control Group: Per Terms: Dother Search Basis Date Type: Inv Date Basis Date Type: Inv Date Non Merchandise Summary Penalty Details Print Invoice  Miscellaneous: Freight: Dother Copy From Source Document Difference: Dother Double Dother: Dother Copy From Source Document Dother: Dother Copy From Source Document Dother: Dother Copy From Source Document Difference: Dother Copy From Source Document Difference: Document Difference: Document Difference: Document Difference: Document Difference: Document Difference: Document Difference: Document Difference: Document Difference: Document Difference: Document Difference: Document Difference: Document Difference: Document Di                                                                                                    | *Address:              |                            | ANSONIA, CT 06401    | commentator                                                 |                |
| Control Group:<br>Invoice Lines:<br>0.00<br>Currency:<br>USD<br>Non Merchandise Summary<br>Penalty Details<br>Print Invoice<br>Non<br>Calculate<br>Copy From Source Document<br>PO Unit:<br>PO Unit:<br>PO UNIT<br>Unit Picc:<br>Unit Picc:<br>Description:<br>PO One Asset<br>PO UNIT PO UNIT<br>PO UNIT<br>PO UN     | Advanced Vendor Search |                            |                      |                                                             |                |
| Invoice Lines: 000<br>Currency: USO<br>Freight: 000<br>Copy From Source Document<br>PO Unit: 000<br>Calculate<br>Copy From Source Document<br>PO Unit: 000<br>Calculate<br>Copy From: None 20<br>Copy From: 000<br>Calculate<br>Copy From: 000<br>Calculate<br>Copy From: 000<br>Copy From: 000<br>Copy From:                                                                                                    | Control Group:         |                            | *Pay Terms:          | Due Now                                                     |                |
| Von Merchandise Summary       Penalty Details       Print Invoice         Miscellaneous:       Image: Summary       Penalty Details       Print Invoice         Total:       0.00       Copy From Source Document       Image: Summary       Point:         Difference:       0.00       Copy From Source Document       Image: Summary       Point:       Image: Summary       Point:         Difference:       0.00       Calculate       Point:       Image: Summary       Point:       Image: Summary       Image: Summary       Image: Summary       I                                                                                                    | Invoice Lines:         | 0.00                       | Basis Date Type:     | Inv Date                                                    |                |
| Miscellaneous:<br>Freight:<br>Total:<br>Difference:<br>0.00<br>Calculate<br>PO Unit:<br>PO Unit:<br>PO UNIT:<br>PO UNIT:<br>PO | *Currency:             | USD                        | Non Merchandise Sumr | nary Penalty Details Print Invoice                          |                |
| Freight:                                                                                                    | Miscellaneous:         |                            |                      |                                                             |                |
| Total:       0.00         Difference:       0.00         Calculate       PO Unit:         PO Number:       Copy From:         Copy From:       None         Copy From:       None         Copy From:       Copy From:         Invoice Lines       End   Very All From \$1 of 1 \$2 user         Line:       1         Invoice Lines       End   Very All From \$1 of 1 \$2 user         Unit Price:       Quantity:         Unit Price:       Quantity:         Ship To:       NONPOVCHR         SpeedChart:       Description:         One Asset                                                                                                    | Freight:               | <b>1</b>                   |                      |                                                             |                |
| Total:     Copy From Source Document       Difference:     0.00       PO Unit:     PO Unit:       PO Unit:     PO Unit:       PO Unit:     PO Unit:       PO Unit:     PO Unit:       PO Unit:     PO Unit:       PO Unit:     PO Unit:       PO Unit:     PO Unit:       PO Unit:     PO Unit:       PO Unit:     PO Unit:       PO Unit:     PO Unit:       Imode Lines     Engl Voux All Fail 1 of 1 1 Los       Unit:     Unit:       Unit:     Unit:       Uni                                                                                                    | Totalı                 | 0.00                       |                      |                                                             |                |
| Difference: 0.00 PO Unit: PO Number: Copy From Copy From                                                                                                    |                        |                            | Copy From Source Do  | cument                                                      |                |
| Calculate       PO Number:<br>Copy From:       Copy From:       Copy PO         Invoice Lines       Employed From:       See Invoice Lines       Employed From:       See Invoice Lines         Line:       1       Item:       Utotk:       Item:       Item:                                                                                                    | Difference:            | 0.00                       | PO Unit:             |                                                             |                |
| Copy From:     None     Co       Invoice Lines     End   Verw All From [] 1 of 1 2] user       Line:     1       Herm:     UUML:       Unit Price:     Quantity:       Ship To:     NONPOVCHR       SpeedChart:     Description:   Calculate <ul> <li>One Asset</li> <li>Description:</li> <li>Description Lines</li> <li>Description Lines</li> <li>Description:</li> <li>Description:</li> <li>Description:</li> </ul>                                                                                                    |                        | Calculate                  | PO Number:           | Copy PO                                                     |                |
| Imvolce Lines       Engl Vew All Fred 1 of 1 2 Les         Line:       1         • Distributo by:       Amount         • Distributo by:       Amount         • Distributo by:       Amount         • Distributo by:       Amount         • Distributo by:       Amount         • Distributo by:       NoNPOVCHR         • Distributo by:       One Asset         • Distributo Lines       Description:                                                                                                    |                        |                            | Copy From:           | None 👻 Go                                                   |                |
| Line: 1 Item: Utility: Amount Unit Price: Quantity: Ship To: NONPOVCHR Utility: Line Amount: 0.00 Description: One Asset                                                                                                    | Invoice Lines          |                            |                      | Find   View All First 🚺 1 of 1 🖸 Las                        | t              |
| Link.       Image: Calculate by:       Amount       Unit Price:       Quantity:         Ship To:       NONPOVCHR       Line Amount:       0.00         SpeedChart:       Description:       One Asset         Calculate                                                                                                    | Linou                  |                            | Itom                 | (LION)                                                      |                |
| Unit Price: Quantity: Quantity: Qua                                                                                                    | Line.                  | 1<br>Amount                | item.                |                                                             | _              |
| SpeedChart: Concerning Concerning                                                                                                    | Ship To:               | NONPOVCHR                  | Unit Price:          | 0.00                                                        |                |
| Speedchart:     □ One Asset       Calculate     ▼ Distribution Lines       Personalize   End   View Art   Art   H   Here Calculate                                                                                                    | Ship To:               |                            | Line Amount:         | 0.00                                                        |                |
| Calculate                                                                                                    | speedchart:            |                            | Description:         | One Asset                                                   |                |
| Calculate<br>- Distribution Lines Personalize   End   Very Ail   P   H   Frest Kill 1 of 1 D   Lines                                                                                                    |                        |                            |                      |                                                             |                |
| valuate<br>▼ Distribution Lines Personalize   End   View Ai   🚈   Herst 🚺 1 of 1 🖸 Last                                                                                                    | Calculate              |                            |                      |                                                             |                |
| Personalize   Find   View Al   C   III: First I 1 of 1 II Last                                                                                                    | - Distribution Lines   |                            |                      | Descent Genel Start 1 Start at 11 🛛 1 🐂 💷 🖓 Anne A 🗍        |                |
|                                                                                                    | <                      |                            |                      | Personanze [ End   View All   -   Hit First - 1 of 1 - Last | >              |

| Step | Action                           |
|------|----------------------------------|
| 2.   | Click the Session Defaults link. |
|      | Session Defaults                 |

| ORACLE                                                                                 |                                               |
|----------------------------------------------------------------------------------------|-----------------------------------------------|
| Favorites :: Main Menu > Accounts Pavable > Vouchers > Add/Update > Regular Entry      | Home Worklist   Add to Favorites   Sign out   |
|                                                                                        | (2) Help                                      |
|                                                                                        | 0                                             |
| Session Defaults                                                                       |                                               |
|                                                                                        |                                               |
| Return to Main Page                                                                    | Annie Adline Olean                            |
| Available Session Defaults:                                                            | Ad Hoc Clear                                  |
| Session Defaults                                                                       |                                               |
| Estimated No. of Invoice Lines: Estimated No. of Distributions:                        |                                               |
| Business Unit For Quick Invoice Only                                                   | Non-Merchandise Charges                       |
| Unit: AESM1 🔍 Rate Type:                                                               | Misc Options: Display                         |
| QI Template:                                                                           | Frght Options: Display                        |
| Vendor Detail                                                                          | Sales Tax Opt: Display                        |
| Vendor: Address: Reid Cada                                                             | MAT And Ont                                   |
| Location: Currency: Suild Code:                                                        | VAI Amt Opt:                                  |
| PO Unit:                                                                               |                                               |
| Invoice Defaults Recv Unit:                                                            |                                               |
| Acctg Date: Origin: OD Options: Display                                                |                                               |
| Group: Q Receiver Opt: Display V                                                       |                                               |
|                                                                                        |                                               |
| Distribution                                                                           | Find   View All   💷   🛗 First 🗳 1 of 1 🖸 Last |
| GL Unit Fund Department Special ID Program Account ChartField 1 ChartField 2 Budg Refe | get PC<br>Business Project                    |
|                                                                                        |                                               |
|                                                                                        |                                               |
|                                                                                        | <u>×</u>                                      |
|                                                                                        |                                               |
|                                                                                        |                                               |
|                                                                                        |                                               |
|                                                                                        |                                               |
| <                                                                                      | 3                                             |

| Step | Action                                                                                                    |
|------|----------------------------------------------------------------------------------------------------|
| 3.   | Use the <b>Session Defaults</b> page to enter values that will default on all vouchers entered during the current session. |
|      | The values will not be saved after the user has signed out of Core-CT.                                                     |
| 4.   | Enter 000000002 into the Vendor field.                                                                                     |
| 5.   | Click the <b>Look up Location</b> button.                                                                                  |
| 6.   | Click the <b>MAIN</b> link.                                                                                                |
| 7.   | Click the Look up Address button.                                                                                          |
| 8.   | Click the <b>253 MAIN ST</b> link.<br><b>253 MAIN ST</b>                                                                   |
| 9.   | Enter <b>STATE</b> into the <b>GL Unit</b> field.                                                                          |
| 10.  | Enter 11000 into the Fund Code field.                                                                                      |
| 11.  | Enter AES48011 into the Department field.                                                                                  |
| 12.  | Enter <b>10020</b> into the <b>Special ID</b> field.                                                                       |
| 13.  | Enter <b>00000</b> into the <b>Program Code</b> field.                                                                     |
| 14.  | Enter <b>54060</b> into the <b>Account</b> field.                                                                          |
| 15.  | Enter 2013 into the Budget Reference field.                                                                                |
| 16.  | Enter NONPC into the PC Business Unit field.                                                                               |
| 17.  | Enter AES_NONPROJECT into the Project field.                                                                               |

| Far     | ORACL<br>vorites Mair        | L€<br>Menu → | Accounts Payable | > Voucher  | rs > Add∕ų      | Jpdate | > Regula    | r Entry            |              | Н                | iome                | Worklist               | Add to Favorites | s   Sign out |
|---------|------------------------------|--------------|------------------|------------|-----------------|--------|-------------|--------------------|--------------|------------------|---------------------|------------------------|------------------|--------------|
| Si<br>E | ession Def<br>Return to Mair | Taults       | aults:           |            |                 |        |             |                    |              | *                | Ap                  | ply                    | Ad Hoc           | Clear        |
|         | Session Defa                 | aults        | duitor           |            |                 |        |             |                    |              |                  |                     |                        |                  |              |
|         | Estimated                    | No. of Invoi | ce Lines:        |            |                 | F      | stimated No | o. of Distribution | IS:          |                  |                     |                        |                  |              |
|         | Business (                   | Jnit         |                  |            |                 |        | For Quick   | Invoice Only       |              |                  | Non-Me              | erchandise (           | Charges          |              |
|         | Unit:                        |              | AESM1 🔍          | Rate Type: |                 |        | Terms:      |                    |              |                  | Misc (              | Options:               | Display          | ~            |
|         | Vendor De                    | tail         |                  |            |                 |        | QI Templa   | te:                |              | ~                | Frght               | Options:               | Display          | ~            |
|         | Vendor:                      |              | 000000002 🔍 .    | Address:   |                 | 1      | Template:   |                    |              |                  | Sales Tax Opt: Disp |                        |                  | ~            |
|         | Location                     |              | MAIN             | Currency   |                 |        | Build Code  | e:                 |              |                  | VAT A               | amt Opt:               | Display          | ~            |
|         | Looddon                      |              |                  | ourronoji  |                 |        | PO Unit:    |                    |              |                  |                     |                        |                  |              |
|         | Invoice De                   | faults       |                  |            |                 |        | Recv Unit:  |                    |              | 9                |                     |                        |                  |              |
|         | Acctg Date                   | <b>:</b> :   | 51               | Origin:    |                 |        | PO Option   | IS:                | Display      | ~                |                     |                        |                  |              |
|         | Group:                       |              |                  |            |                 |        | Receiver    | Opt:               | Display      | ~                |                     |                        |                  |              |
|         | Distributio                  | n            |                  |            |                 |        |             |                    | Person       | alize Fi         | nd Viev             | / All   🖾   🕌          | First 🕅 1 of 1 🗎 | Last         |
|         | GL Unit                      | Fund<br>Code | Department       | Special ID | Program<br>Code | Accou  | nt          | ChartField 1       | ChartField 2 | Budget<br>Refere | t<br>nce            | PC<br>Business<br>Unit | Project          |              |
| 1       | STATE 🔍                      | 11000        | AES48011         | 10020 🔍    | 00000 🔍         | 5406   | ) 🔍         | Q                  | Q            | 2013             | 9                   | NONPC                  | ES_NONPROJE      | CT           |
|         | <                            |              |                  |            |                 |        |             |                    |              |                  |                     |                        |                  | >            |
|         |                              |              |                  |            |                 |        |             |                    |              |                  |                     |                        |                  |              |

| Step | Action                                                                                                    |
|------|----------------------------------------------------------------------------------------------------|
| 18.  | Click the Ad Hoc button to save the default values for the current session.                                    |
| 19.  | Users can use the the <b>Clear</b> button to clear session defaults and then then enter a new set of defaults. |
| 20.  | Click the <b>Return to Main Page</b> link.<br>Return to Main Page                                              |

| Invoice Information                                                                                 | Payments Voucher Attribute                | s Consumption                                                    |                                            |      |                                                    |     |
|----------------------------------------------------------------------------------------------------|-------------------------------------------|------------------------------------------------------------------|--------------------------------------------|------|----------------------------------------------------|-----|
| Business Unit:<br>Voucher ID:<br>Voucher Style:                                                     | AESM1<br>NEXT<br>Regular Voucher          | Invoice No:<br>Invoice Date:<br>Accounting Date:                 | 11/19/2012 Receipt Date:                   | Ħ    | Action:                                            |     |
| Vendor ID:<br>ShortName:<br>Location:<br>Address:                                                   | Q<br>Q<br>Q<br>Q                          | CITY OF ANSONIA<br>TREASURER<br>253 MAIN ST<br>ANSONIA, CT 06401 |                                            |      | Session Defaults<br>Attachments (0)<br>Comments(0) | -   |
| Advanced Vendor Sear<br>Control Group:<br>Invoice Lines:<br>Currency:<br>Miscellaneous:<br>Freight: | ch<br>0.00<br>USD<br>30<br>70<br>70<br>70 | *Pay Terms:                                                      | 000 Que Now<br>Inv Date<br>Penalty Details |      | Print Invoice                                      | )   |
| Total:<br>Difference:                                                                               | 0.00<br>0.00<br>Calculate                 | Copy From Source Docum<br>PO Unit:<br>PO Number:<br>Copy From:   | ent                                        | ~    | Copy PO<br>Go                                      |     |
| Invoice Lines<br>Line:<br>*Distribute by:                                                           | 1<br>Amount                               | Item:<br>Unit Price:                                             | Quantity:                                  | Finc | LI View Alt First 🗹 1 of 1 🗈 L                     | ast |
|                                                                                                    | NONPOVCHR                                 | Line Amount:                                                     | 0.00                                       |      |                                                    |     |

| Step | Action                                                                                                    |
|------|----------------------------------------------------------------------------------------------------|
| 21.  | The default values will not apply to the current voucher. They will apply the next set of vouchers that are added during the current session. |
| 22.  | Click the scrollbar to move to the bottom of the page.                                                                                        |

| ORACLE                     |                           |            |                |          |           |                |             |           |            |             |                    |          |
|----------------------------|---------------------------|------------|----------------|----------|-----------|----------------|-------------|-----------|------------|-------------|--------------------|----------|
| Favorites Main Menu >      | Accounts Payable >        | Vouchers > | Add/Update     | Regu     | lar Entry |                |             | ноте      | vvorkiist  |             | to Favorites       | Sign out |
| Location:                  | MAIN                      | 2531       | MAIN ST        |          |           |                |             |           | Allac      | nments (u   | 1                  |          |
| *Address:                  | 1                         | ANSO       | DNIA, CT 06401 |          |           |                |             |           | Com        | iments(0)   |                    |          |
| Advanced Vendor Search     |                           |            |                |          |           |                |             |           |            |             |                    |          |
| Control Group:             |                           | *Pay       | Ferms:         | <b>1</b> | 000       | 9              | Due Now     |           |            |             |                    |          |
| Invoice Lines:             |                           | Basis      | s Date Type:   |          | Inv Date  |                |             |           |            |             |                    |          |
| *Currency:                 | US                        | D 🔍 Non    | Merchandise Su | mmary    |           | Penalty Detail | S           |           |            | Print Ir    | nvoice             |          |
| Miscellaneous:             |                           | 1          |                |          |           |                |             |           |            |             |                    |          |
| Freight:                   |                           | <b>F</b>   |                |          |           |                |             |           |            |             |                    |          |
| Total:                     | 0.0                       | 0          |                |          |           |                |             |           |            |             |                    |          |
|                            |                           | Сор        | y From Source  | Docume   | nt        |                |             |           |            |             |                    |          |
| Difference:                | 0.0                       | 00 PO      | Unit:          |          |           | <u></u>        |             |           |            |             |                    |          |
|                            | Calculate                 | PO         | Number:        |          |           | <u></u>        |             |           |            | Copy        | PO                 |          |
|                            |                           | Сор        | y From:        |          | None      |                |             | *         | <u>Go</u>  |             |                    |          |
| Invoice Lines              |                           |            |                |          |           |                |             |           | Find   Vie | w All First | K 1 of 1 D Last    |          |
| Line                       | 1                         | lterr      |                |          |           | <b>Q</b> 1     | IOM:        |           | Q          |             | +                  |          |
| *Distribute by:            | Amount                    | ✓ Unit     | Price:         |          |           |                | Quantity:   |           |            |             |                    |          |
| Ship To:                   | NONPOVCHR                 | Line       | Amount:        |          |           | 0.00           | quantity    |           |            |             |                    |          |
| SpeedChart:                |                           | 🔍 Des      | cription:      |          |           |                |             |           |            | _           |                    |          |
|                            |                           |            |                |          |           |                |             |           | L          | One Ass     | et                 |          |
|                            |                           |            |                |          |           |                |             |           |            |             |                    |          |
| Calculate                  |                           |            |                |          |           |                |             |           |            |             |                    |          |
| - Distribution Lines       |                           |            |                |          |           |                | Personalize | Find   Vi | ew Al 🛃    | First 🗹     | 1 of 1 🖸 Last      |          |
| GL Chart Exchange          | Rate Statistics A         | ssets      | 9              |          |           |                |             |           |            |             |                    |          |
| Copy<br>Down Line          | e Merchandise Amt         | Quantity   | *GL Unit       | Accoun   | t         | Fund           | Dept        |           | Program    | SID         | Bud Ref            |          |
| ± = _                      | 1 0.00                    |            | STATE 🔍        |          |           |                |             |           |            |             | R                  |          |
|                            |                           |            | <              |          |           |                |             |           |            |             | >                  |          |
|                            | Ol. Defeet                |            |                |          |           |                |             |           |            |             | In the data of the | -        |
| Save 🔛 Notify              | Retresh                   |            |                |          |           |                |             |           |            | La Add      | 2 Update/Disp      | ay       |
| Invoice Information   Paym | ents   Voucher Attributes | Consumptio | in             |          |           |                |             |           |            |             |                    |          |
| <                          |                           |            |                |          |           |                |             |           |            |             |                    | >        |

| Step | Action                                     |
|------|--------------------------------------------|
| 23.  | Click the Add button to add a new voucher. |
|      | Add                                        |

| 1                              |                                                       |                            |
|--------------------------------|-------------------------------------------------------|----------------------------|
| ORACLE                         |                                                       |                            |
| Favorites Main Menu > Acco     | ounts Payable > Vouchers > Add/Update > Regular Entry |                            |
| • • •                          | • • •                                                 | 🗷 New Window 🔇 Help 🔲 http |
| Voucher                        |                                                       | 5 Ot 2t                    |
|                                |                                                       |                            |
|                                | d - New Meter                                         |                            |
| Eind an Existing Value Ad      | o a New Value                                         |                            |
|                                |                                                       |                            |
| Business Unit:                 | AESM1                                                 |                            |
| Voucher ID:                    | NEXT                                                  |                            |
| Voucher Style:                 | Regular Voucher 🗸                                     |                            |
| Short Vendor Name:             | 066001861F-001                                        |                            |
| Vendor ID:                     | 000000002 🔍                                           |                            |
| Vendor Location:               | MAIN                                                  |                            |
| Address Sequence Number:       | 1                                                     |                            |
| Invoice Number:                |                                                       |                            |
| Invoice Date:                  | 1                                                     |                            |
| Gross Invoice Amount:          | 0.00                                                  |                            |
| Freight Amount:                | 0.00                                                  |                            |
| Misc Charge Amount:            | 0.00                                                  |                            |
| Estimated No. of Invoice Lines | : 1                                                   |                            |
|                                |                                                       |                            |
|                                |                                                       |                            |
| Add                            |                                                       |                            |
|                                |                                                       |                            |
|                                |                                                       |                            |
| Find an Existing Value Add a N | lew Value                                             |                            |
|                                |                                                       |                            |
|                                |                                                       |                            |
|                                |                                                       |                            |
|                                |                                                       |                            |
|                                |                                                       |                            |
| 1                              |                                                       |                            |

| Step | Action                                                                                                    |
|------|----------------------------------------------------------------------------------------------------|
| 24.  | The <b>Short Vendor Name</b> , <b>Vendor ID</b> , <b>Vendor Location</b> , and <b>Address Sequence</b><br><b>Number</b> fields populate with the values selected on the <b>Session Defaults</b> page. |
|      | These values will populate for every volucier entered during the current session.                                                                                                    |
| 25.  | Enter 2212456 into the Invoice Number field.                                                                                                    |
| 26.  | Enter 11/19/2012 into the Invoice Date field.                                                                                                    |
| 27.  | Enter 100 into the Gross Invoice Amount field.                                                                                                    |

| ORACLE                         |                                                       | -<br>Home   Worklist    Add to Favorites   Sion out |
|--------------------------------|-------------------------------------------------------|-----------------------------------------------------|
| Favorites Main Menu > Acco     | ounts Payable > Vouchers > Add/Update > Regular Entry |                                                     |
| • • •                          | • • •                                                 | 🗷 New Window 🕜 Help 🔲 http                          |
| Voucher                        |                                                       |                                                     |
|                                |                                                       |                                                     |
| Find an Existing Value         | d a blow Value                                        |                                                     |
| Enio an Existing value         |                                                       |                                                     |
|                                |                                                       |                                                     |
| Business Unit:                 | AESM1 🔍                                               |                                                     |
| Voucher ID:                    | NEXT                                                  |                                                     |
| Voucher Style:                 | Regular Voucher 🗸                                     |                                                     |
| Short Vendor Name:             | 066001861F-001                                        |                                                     |
| Vendor ID:                     | 000000002 🔍                                           |                                                     |
| Vendor Location:               | MAIN                                                  |                                                     |
| Address Sequence Number:       | 1                                                     |                                                     |
| Invoice Number:                | 2212456                                               |                                                     |
| Invoice Date:                  | 11/19/2012 🛐                                          |                                                     |
| Gross Invoice Amount:          | 100                                                   |                                                     |
| Freight Amount:                | 0.00                                                  |                                                     |
| Misc Charge Amount:            | 0.00                                                  |                                                     |
| Estimated No. of Invoice Lines | : 1                                                   |                                                     |
|                                |                                                       |                                                     |
|                                |                                                       |                                                     |
| Add                            |                                                       |                                                     |
|                                |                                                       |                                                     |
|                                |                                                       |                                                     |
| Find an Existing Value Add a N | lew Value                                             |                                                     |
|                                |                                                       |                                                     |
|                                |                                                       |                                                     |
|                                |                                                       |                                                     |
|                                |                                                       |                                                     |
|                                |                                                       |                                                     |
|                                |                                                       |                                                     |

| Step | Action                |
|------|-----------------------|
| 28.  | Click the Add button. |

| ORACLE                                                                                                    |                                                                                 |                          |                                  |                                      |                                                                                                    |
|----------------------------------------------------------------------------------------------------|---------------------------------------------------------------------------------|--------------------------|----------------------------------|--------------------------------------|----------------------------------------------------------------------------------------------------|
| Enverting Main Manu - Assessments Deverting - Maus                                                                                                    | an Add/Undate Des                                                               | ula Fala                 | Home Worklist                    | Add to Favorites                     | Sign out                                                                                                    |
| Pavonces Main Menu > Accounts Payable > Vouc                                                                                                    | iers > Auu/Opuale > Reg                                                         | uarenuy                  | ~                                |                                      | _                                                                                                    |
|                                                                                                    |                                                                                 | Related Content          | w Window 🕜 Help                  | 🗹 Personalize Page                   | 📰 http 🗠                                                                                                    |
| Invoice Information (Payments) Voucher Attribut                                                                                                    | es Consumption                                                                  |                          |                                  |                                      |                                                                                                    |
| Business Unit: AESM1<br>Voucher ID: NEXT                                                                                                    | Invoice No: 2212<br>Invoice Date:                                               | 11/19/2012               |                                  | Action:                              |                                                                                                    |
| Voucher Style: Regular Voucher                                                                                                    | Accounting Date:                                                                | 11/19/2012 Receipt Date: |                                  | Run                                  |                                                                                                    |
| Vendor ID:         000000002         Q           ShortName:         066001861F-001         Q           Location:         MAIN         Q           *Address:         1         Q           Advanced vendor Search         Control Group:         Q                                                                                                    | CITY OF ANSONIA<br>TREASURER<br>253 MAIN ST<br>ANSONIA, CT 06401<br>*Pay Terms: | 000 Q Due Now            | <u>Sessir</u><br>Attachi<br>Comm | on Defaults<br>ments (0)<br>nents(0) |                                                                                                    |
| Invoice Lines: 0.00                                                                                                    | Basis Date Type:                                                                | Inv Date                 |                                  |                                      |                                                                                                    |
| *Currency: USD<br>Miscellaneous:  Freight:  10000                                                                                                    | Non Merchandise Summan                                                          | Penalty Details          |                                  | Print Invoice                        |                                                                                                    |
| Total.                                                                                                    | Copy From Source Docum                                                          | ent                      |                                  |                                      |                                                                                                    |
| Difference: 0.00<br>Calculate                                                                                                    | PO Unit:<br>PO Number:<br>Copy From:                                            | None                     | ♥ <u>Go</u>                      | Сору Р.О                             |                                                                                                    |
| Invoice Lines                                                                                                    |                                                                                 |                          | Find View                        | All First 🔣 1 of 1 🖸 Las             | at in the second second second second second second second second second second second second second second se |
| Line: 1 Vistribute by: Amount  Vistribute by: NONPOVCHR Vistribute by: NONPOVCHR Vistribute by: | Item:<br>Unit Price:<br>Line Amount:<br>Description:                            | Quantity:                |                                  | + =<br>One Asset                     |                                                                                                    |
| Calculate                                                                                                    |                                                                                 | Personalize              | <u>Find</u>   View Al   🗖        | First C 1 of 1 Last                  | ~                                                                                                    |

| Step | Action                                                                                                    |
|------|----------------------------------------------------------------------------------------------------|
| 29.  | The <b>Receipt Date</b> field does not default to the current date and must be entered in order to save the voucher.<br>Enter <b>11/19/2012</b> into the <b>Receipt Date</b> field. |
| 30.  | Enter Supplies into the Description field.                                                                                                    |
| 31.  | Click the scrollbar.                                                                                                    |

| ORACLE                      |                                  |             |                    |          |            |                 |                 |         |             |             |                 |          |
|-----------------------------|----------------------------------|-------------|--------------------|----------|------------|-----------------|-----------------|---------|-------------|-------------|-----------------|----------|
| Favorites Main Menu >       | Accounts Pavable                 | Vouchers    | > Add/Update       | Rea      | ılar Entry |                 |                 | Home    | Worklist    | Add         | to Favorites    | Sign out |
| Location:                   | MAIN                             | 2           | 53 MAIN ST         |          | ,          |                 |                 |         | Allac       | imenis (u)  |                 | ^        |
| Locution.                   | 1                                | A           | NSONIA, CT 06401   |          |            |                 |                 |         | Com         | ments(0)    |                 |          |
| Advanced Vendor Search      |                                  |             |                    |          |            |                 |                 |         |             |             |                 |          |
| Control Group:              |                                  | ▲ *p        | ay Terms:          | <b>F</b> | 000        |                 | Due Now         |         |             |             |                 |          |
| Invoice Lines:              | 0.0                              | 0 B         | asis Date Type:    |          | Inv Date   |                 |                 |         |             |             |                 |          |
| *Currency:                  | USI                              |             | Ion Merchandise Su | mmary    |            | Penalty Details | 5               |         |             | Print In    | voice           |          |
| Miscellaneous:              |                                  | <b>3</b> 11 |                    |          |            |                 |                 |         |             |             |                 |          |
| Freight:                    |                                  | <b>_</b>    |                    |          |            |                 |                 |         |             |             |                 |          |
| Total:                      | 100.0                            | 0           |                    |          |            |                 |                 |         |             |             |                 |          |
|                             |                                  |             | Copy From Source I | Docume   | ent        |                 |                 |         |             |             |                 |          |
| Difference:                 | 0.0                              | 10 I        | PO Unit:           |          |            | 9               |                 |         |             |             |                 |          |
|                             | Calculate                        | ) I         | PO Number:         |          |            |                 |                 |         |             | Сору        | PO )            |          |
|                             |                                  |             | Copy From:         |          | None       |                 |                 | ~       | Go          |             |                 |          |
| Invoice Lines               |                                  |             |                    |          |            |                 |                 |         | Find   View | v All First | 🛾 1 of 1 🗈 Last |          |
| Line                        |                                  |             | tom                |          |            |                 |                 |         |             |             | +               |          |
| Distribute but              | Amount                           | ~           | lleit Driess       |          |            |                 | JOM.            |         |             |             |                 |          |
| Shin To:                    | NONPOVCHR                        |             | Unit Price:        |          |            | 100.00          | audnuty:        |         |             |             |                 |          |
| SneedChart:                 |                                  |             | Description:       |          | Supplies   |                 |                 |         |             |             |                 | -        |
| Specuciara                  |                                  |             | Description.       |          |            |                 |                 |         |             | One Asse    | et              | -        |
|                             |                                  |             |                    |          |            |                 |                 |         |             |             |                 |          |
| Calculate                   |                                  |             |                    |          |            |                 |                 |         |             |             |                 |          |
| - Distribution Lines        |                                  |             |                    |          |            |                 | Personalize   f | ind Vie | w Al 🗖 🛛    | First 🗹     | 1 of 1 Last     |          |
| GL Chart Exchange           | Rate <u>Statistics A</u>         | ssets       |                    |          |            |                 |                 |         |             |             |                 |          |
| Copy<br>Down Line           | e Merchandise Amt                | Quantity    | *GL Unit           | Accour   | t          | Fund            | Dept            | P       | rogram      | SID         | Bud Ref         |          |
|                             | 1 100.00                         |             | STATE Q            | 54060    |            | 11000           | AES48011        |         | 0000        | 10020       | 2013            |          |
|                             |                                  |             | <                  | 10.000   |            |                 |                 |         |             |             | 10              |          |
|                             |                                  |             |                    |          |            |                 |                 |         |             | _           |                 |          |
| 📄 Save 🔛 Notify             | C Refresh                        |             |                    |          |            |                 |                 |         |             | Add 🛃       | Update/Displ    | ay       |
| Invoice Information   Payme | ents   <u>Voucher Attributes</u> | Consum      | nption             |          |            |                 |                 |         |             |             |                 | _        |
| <                           |                                  |             |                    |          |            |                 |                 |         |             |             |                 | >        |

| Step | Action                                                                                                    |
|------|----------------------------------------------------------------------------------------------------|
| 32.  | The chartfields in the <b>Distribution Lines</b> grid populate with the chartfield values entered for the <b>Session Defaults</b> . |
| 33.  | Enter 1 into the Quantity field in the Invoice Lines group box.                                                                     |
| 34.  | Enter 1 into the <b>Quantity</b> field in the <b>Distribution Lines</b> group box.                                                  |

| ORACLE                                                                                                    |                                   |                                                                                                    |                                                         |        |                 |                 |                   | Home            | Worklist   | Ad          | dd to Favorites | Sign out |
|----------------------------------------------------------------------------------------------------|-----------------------------------|----------------------------------------------------------------------------------------------------|---------------------------------------------------------|--------|-----------------|-----------------|-------------------|-----------------|------------|-------------|-----------------|----------|
| Favorites Main Menu > A<br>Location:<br>*Address:                                                          | .ccounts Payable > '<br>MAIN<br>1 | Voucher:                                                                                                    | s > Add/Update ><br>253 MAIN ST<br>ANSONIA, CT 06401    | Regu   | ılar Entry      |                 |                   |                 | Allac      | iments (c   | ц<br>ц          | 8        |
| Advanced Vendor Search<br>Control Group: [<br>Invoice Lines:<br>*Currency: [<br>Miscellaneous:<br>Freight: | 0.0<br>USI                        |                                                                                                    | 'Pay Terms:<br>Basis Date Type:<br>Non Merchandise Surr | 💭      | 000<br>Inv Date | Penalty Details | Due Now           |                 |            | Print       | Invoice         |          |
| Total:                                                                                                    | 100.04                            | 0                                                                                                    | Copy From Source D                                      | ocum   | ent             |                 |                   |                 |            | _           |                 |          |
| Difference:                                                                                                | 0.0<br>Calculate                  | 0                                                                                                    | PO Unit:<br>PO Number:<br>Copy From:                    |        | None            |                 |                   | ~               | Go         | Сор         | у РО            |          |
| Invoice Lines                                                                                              |                                   |                                                                                                    |                                                         |        |                 |                 |                   |                 | Find   Vie | w All First | K 1 of 1 D Last |          |
| Line:<br>*Distribute by:<br>Ship To:<br>SpeedChart:                                                        | 1<br>Amount<br>NONPOVCHR          | <ul><li></li><li></li></ul> | Item:<br>Unit Price:<br>Line Amount:<br>Description:    |        | Supplies        | 100.00          | JOM:<br>Quantity: | 1               |            |             | +               |          |
|                                                                                                    |                                   |                                                                                                    |                                                         |        |                 |                 |                   |                 | L          | One As      | set             |          |
| Calculate<br>- Distribution Lines<br>GL Chart Exchange F                                                   | Rate Statistics A                 | ssets                                                                                                    | <b></b>                                                 |        |                 |                 | Personalize       | <u>Find</u>   ∨ | iew Al   🖄 | First       | 1 of 1 🖸 Last   |          |
| Copy<br>Down Line                                                                                          | Merchandise Amt                   | Quantit                                                                                                    | y *GL Unit /                                            | Accour | nt              | Fund            | Dept              |                 | Program    | SID         | Bud Ref         |          |
| * E 🗆                                                                                                    | 1 100.00                          |                                                                                                    | 1 STATE                                                 | 54060  | 0               | 11000           | AES48011          | Q               | 00000 🔍    | 10020       | 2013            |          |
|                                                                                                    |                                   |                                                                                                    | <                                                       |        |                 |                 |                   |                 |            |             | >               |          |
| Save Notify                                                                                                | Refresh                           | Consu                                                                                                    | umption                                                 |        |                 |                 |                   |                 |            | 📑 Add       | Update/Disp     | lay      |
|                                                                                                    |                                   |                                                                                                    |                                                         |        |                 |                 |                   |                 |            |             |                 |          |

| Step | Action                 |
|------|------------------------|
| 35.  | Click the Save button. |

| ORACLE                     |                            |                  |                 |              |             |                |                 | Home       | Worklist         | Add           | to Favorites  | Sign  |
|----------------------------|----------------------------|------------------|-----------------|--------------|-------------|----------------|-----------------|------------|------------------|---------------|---------------|-------|
| ShortName:                 | 066001861F-001             | TREAS            | BURER           |              |             |                |                 |            |                  |               | -             |       |
| Location:                  | MAIN                       | 🔍 253 M          | AIN ST          |              |             |                |                 |            | Attac            | ments (0)     |               |       |
| Address:                   | 1                          | ANSO             | NIA, CT 06401   |              |             |                |                 |            | Com              | iments(0)     |               |       |
| Advanced Vendor Search     |                            |                  |                 |              |             |                |                 |            |                  |               |               |       |
| Control Group:             |                            | *Pay Te          | erms:           | <b>F</b>     | 00          |                | Due Now         |            |                  |               |               |       |
| Invoice Lines:             |                            | Basis            | Date Type:      | 1            | nv Date     |                |                 |            |                  |               |               |       |
| Currency                   | US                         | SD Non M         | erchandise Sun  | <u>mmary</u> | Pe          | enalty Details |                 |            |                  | Print Inv     | voice         |       |
| Miscellaneous:             |                            |                  |                 |              |             |                |                 |            |                  |               |               |       |
| reight:                    |                            |                  |                 |              |             |                |                 |            |                  |               |               |       |
|                            | 4004                       |                  |                 |              |             |                |                 |            |                  |               |               |       |
| otal:                      | 100.1                      | Сору             | From Source D   | ocument      |             |                |                 |            |                  |               |               |       |
| )ifference:                |                            |                  |                 |              |             | 12             |                 |            |                  |               |               |       |
|                            | Calculate                  | essage           |                 |              |             |                |                 |            |                  |               |               |       |
|                            | Calculate                  |                  |                 |              |             |                |                 |            | Co               |               |               |       |
|                            | Or                         | ne or more Lines | for this Vouche | er does no   | reference a | PO. Do you     | wish to contir  | nue?       | 00               |               |               |       |
| Invoice Lines              | (2                         | 1210,25)         |                 |              |             |                |                 |            | <u>ind</u>   Vie | w All First - | 1 of 1 💷 La   |       |
| Line:                      | 1                          |                  |                 |              |             |                | /00             | No         |                  |               |               |       |
| *Distribute by:            | Amount                     |                  |                 |              |             |                | es j            | INU        |                  |               |               |       |
| Ship To:                   | NONPOVCHR                  | Line J           | Amount:         |              |             | 100.00         |                 |            |                  |               |               |       |
| SpeedChart:                |                            | Desc             | ription:        | Su           | pplies      |                |                 |            |                  |               |               |       |
|                            |                            |                  |                 |              |             |                |                 |            | 0                | One Asse      | et            |       |
|                            |                            |                  |                 |              |             |                |                 |            |                  |               |               |       |
| Calculate                  |                            |                  |                 |              |             |                |                 |            |                  |               |               |       |
| - Distribution Lines       |                            |                  |                 |              |             |                | Personalize   F | ind I View |                  | First Cl      | 1 of 1 🖸 Last |       |
| GL Chart Exchange          | Rate Statistics            | Assets 📖         |                 |              |             |                |                 |            |                  |               |               |       |
| Copy                       | Merchandise Amt            | Quantity         | *GL Unit        | Account      |             | Fund           | Dept            | Pr         | ogram            | SID           | Bud Ref       |       |
| Down                       |                            |                  |                 |              |             |                |                 |            |                  |               |               |       |
|                            | 1 100.00                   | 1                | STATE           | 54060        | <u> </u>    | 11000          | AES48011        |            | 0000             | 10020         | 2013          |       |
|                            |                            |                  | <               |              |             |                |                 |            |                  |               | >             |       |
| Save 📔 Notify              | C Refresh                  |                  |                 |              |             |                |                 |            |                  | Add           | Update/D      | splay |
| unice Information I Dourne | anto Li Vouchor Attributo  |                  |                 |              |             |                |                 |            |                  |               |               |       |
| voice information   Payme  | ents   voucrier Attribute: | s   consumption  |                 |              |             |                |                 |            |                  |               |               |       |
|                            |                            |                  |                 |              |             |                |                 |            |                  |               |               |       |

| Step | Action                                                      |
|------|-------------------------------------------------------------|
| 36.  | This message will display when a Non-PO Voucher is created. |
|      | Click the <b>Yes</b> button.                                |

| ORACLE                                 |                                    |                                 |                 |                 |                                                                                                    |                  |                 |                 |
|----------------------------------------|------------------------------------|---------------------------------|-----------------|-----------------|----------------------------------------------------------------------------------------------------|------------------|-----------------|-----------------|
| Enveries Main Manu                     | Assessments Describile and Messele | Add/Undate                      | Regular Cates   |                 | Home V                                                                                                    | Vorklist Add     | to Favorites    | <u>Sign out</u> |
| ravonces Main Menu >                   | Accounts Payable > Vouche          | ers > Add/Opdate :              | > Regular Entry |                 |                                                                                                    |                  |                 |                 |
| Business Unit:                         | AESM1                              | Invoice No:                     | K212450         |                 |                                                                                                    | ACUC             | m:              | -               |
| Voucher ID:                            | 00015336                           | Invoice Date:                   | 11/19/2012      |                 |                                                                                                    |                  | ~               |                 |
| Voucher Style:                         | Regular Voucher                    | Accounting Date:                | 11/19/2012      | Receipt Date:   | 11/19/2012                                                                                                    | Ru               | ı               |                 |
|                                        | 000000000                          |                                 |                 |                 |                                                                                                    |                  |                 |                 |
| Vendor ID:                             | 000000002                          | CITY OF ANSONIA                 |                 |                 |                                                                                                    | Session Default  | s               |                 |
| ShortName:                             | 066001861F-001                     | TREASURER                       |                 |                 |                                                                                                    | Attachments (0)  |                 |                 |
| Location:                              | MAIN                               | 253 MAIN ST<br>ANRONIA CT 06404 |                 |                 |                                                                                                    | Comments(0)      |                 |                 |
| *Address:                              | 1                                  | AN30NIA, CT 00401               |                 |                 |                                                                                                    |                  |                 |                 |
| Advanced Vendor Search                 |                                    |                                 | _               | 10              |                                                                                                    |                  |                 |                 |
| Control Group:                         | Q.                                 | *Pay Terms:                     | 000             | Due N           | ow                                                                                                    |                  |                 |                 |
| Invoice Lines:                         | 100.00                             | Basis Date Type:                | Inv Date        |                 |                                                                                                    |                  |                 |                 |
| *Curronev:                             | USD                                | Non Merchandise Su              | mmary P         | enalty Details  |                                                                                                    | Print In         | voice           |                 |
| Miscollanoous:                         |                                    |                                 |                 |                 |                                                                                                    |                  |                 |                 |
| Eroight:                               |                                    |                                 |                 |                 |                                                                                                    |                  |                 |                 |
| Treight.                               | ×                                  |                                 |                 |                 |                                                                                                    |                  |                 |                 |
| Total:                                 | 100.00                             | Conv From Source [              | Document        |                 |                                                                                                    |                  |                 | =               |
| Differences                            | 0.00                               | DO U-3                          |                 |                 |                                                                                                    |                  |                 |                 |
| Difference:                            | 0.00                               | PO Unit:                        |                 |                 |                                                                                                    |                  |                 |                 |
|                                        | Calculate                          | PO Number:                      |                 |                 |                                                                                                    | Copy             | PO              |                 |
|                                        |                                    | Copy From:                      | None            |                 | ~                                                                                                    | Go               |                 |                 |
| Invoice Lines                          |                                    |                                 |                 |                 | Eir                                                                                                    | d View All First | 🛾 1 of 1 🗖 Last |                 |
|                                        |                                    |                                 |                 |                 |                                                                                                    |                  | +               |                 |
| Line:                                  | 1                                  | Item:                           |                 | UOM:            |                                                                                                    |                  |                 |                 |
| *Distribute by:                        | Amount 🗸                           | Unit Price:                     | 100.00000       | Quantity:       | 1.0000                                                                                                    |                  |                 |                 |
| Ship To:                               | NONPOVCHR                          | Line Amount:                    |                 | 100.00          |                                                                                                    |                  |                 |                 |
| SpeedChart:                            | ٩                                  | Description:                    | Supplies        |                 |                                                                                                    | _                |                 |                 |
|                                        |                                    |                                 |                 |                 |                                                                                                    | One Asse         | et              |                 |
|                                        |                                    |                                 |                 |                 |                                                                                                    |                  |                 |                 |
| Calculate                              |                                    |                                 |                 |                 |                                                                                                    |                  |                 |                 |
| <ul> <li>Distribution Lines</li> </ul> |                                    |                                 |                 | Personali       | ze   Find   View All                                                                                                    | I 🗖 I 🐂 First K  | 1 of 1          |                 |
| GL Chart Exchange                      | Rate Statistics Assets             |                                 |                 | <u>rersonan</u> | The set of the set of the set of | 1.1.51           | CONT CONT       |                 |
| Copy Line                              | e Merchandise Amt Quanti           | ty *GL Unit                     | Account         | Fund Dept       | Progra                                                                                                    | am SID           | Bud Ref         |                 |
| Down                                   |                                    |                                 |                 |                 |                                                                                                    |                  |                 | ~               |
| ·                                      |                                    |                                 |                 |                 |                                                                                                    |                  |                 | 1               |

| Step | Action                                                                                                    |
|------|----------------------------------------------------------------------------------------------------|
| 37.  | Core-CT auto generates a Voucher ID.                                                                                                 |
|      | The Non-PO voucher is ready for approval, budget check, and voucher posting.<br>Non-PO vouchers do not go through the Match process. |
| 38.  | Click the <b>Sign out</b> link to end the current session.                                                                           |

| ORACLE                           |                                                       | Home   Worklist    Add to Favorites   Sign out |
|----------------------------------|-------------------------------------------------------|------------------------------------------------|
| Favorites Main Menu > Acco       | ounts Payable > Vouchers > Add/Update > Regular Entry |                                                |
|                                  |                                                       | 🖉 New Window 🕜 Help 🔤 http                     |
| Voucher                          |                                                       |                                                |
| roudilei                         |                                                       |                                                |
|                                  |                                                       |                                                |
| Eind an Existing Value Ad        | d a New Value                                         |                                                |
|                                  |                                                       |                                                |
| Business Unit:                   | AESM1                                                 |                                                |
| Voucher ID:                      | NEXT                                                  |                                                |
| Voucher Style:                   | Regular Voucher                                       |                                                |
| Short Vendor Name:               |                                                       |                                                |
| Vendor ID:                       |                                                       |                                                |
| Vendor Location:                 |                                                       |                                                |
| Address Sequence Number:         | 0                                                     |                                                |
| Invoice Number:                  |                                                       |                                                |
| Invoice Date:                    |                                                       |                                                |
| Gross Invoice Amount:            | 0.00                                                  |                                                |
| Freight Amount:                  | 0.00                                                  |                                                |
| Sales Tax Amount:                | 0.00                                                  |                                                |
| Entered VAT Amount:              | 0.00                                                  |                                                |
| Misc Charge Amount:              | 0.00                                                  |                                                |
| Tax Exempt Flag                  |                                                       |                                                |
| Estimated No. of Invoice Lines   | : 1                                                   |                                                |
|                                  |                                                       |                                                |
| Add                              |                                                       |                                                |
|                                  |                                                       |                                                |
|                                  |                                                       |                                                |
| Find an Evisting Value   Add a N | ew Value                                              |                                                |
| Tind on Existing Value   Add a N |                                                       |                                                |
|                                  |                                                       |                                                |
|                                  |                                                       |                                                |

| Step | Action                                                                                                    |
|------|----------------------------------------------------------------------------------------------------|
| 39.  | The user has signed in to Core-CT again, beginning a new session, and has<br>navigated to the <b>Voucher Add a New Value</b> page. The <b>Short Vendor Name</b> ,<br><b>Vendor ID</b> , <b>Vendor Location</b> , and <b>Address Sequence Number</b> fields are not<br>populated. The previously created Session Defaults do not carry over the new<br>session. |
|      | Click the Add button.                                                                                                    |

| ORACLE <sup>.</sup>   |                          |                          |                          | Home     | Worklist   Add to Favorites      | Sign ou   |
|-----------------------|--------------------------|--------------------------|--------------------------|----------|----------------------------------|-----------|
| vorites Main Menu >   | Accounts Payable > Vou   | chers > Add/Update > Reg | ular Entry               |          |                                  |           |
|                       |                          |                          | Related Content P Ne     | w Window | Help Personalize Page            | je 📰 http |
| nvoice Information    | Payments Voucher Attribu | tes Consumption          |                          |          |                                  |           |
| Rusinoss Unit         | AESM1                    | Invoice No:              |                          | 1        | Action:                          |           |
| Voucher ID:           | NEXT                     | Invoice Date:            | 8                        |          | ~                                | 1         |
| Voucher Style:        | Regular Voucher          | Accounting Date:         | 11/19/2012 Receipt Date: | 1        | Run                              |           |
| / 1D-                 |                          |                          |                          |          |                                  |           |
| vendor ID:            |                          |                          |                          |          | Session Defaults                 |           |
| ShortName:            |                          |                          |                          |          | Attachments (0)                  |           |
| Location:             |                          |                          |                          |          | Comments(0)                      |           |
| Address:              |                          |                          |                          |          |                                  |           |
| Advanced Vendor Searc | <u>h</u>                 |                          |                          |          |                                  |           |
| Control Group:        |                          | *Pay Terms: 🗾 🛒          | 000 Que Nov              | /        |                                  |           |
| Invoice Lines:        | 0.00                     | Basis Date Type:         | Inv Date                 |          |                                  |           |
| Currency:             | USD                      | Non Merchandise Summary  | Penalty Details          |          | Print Invoice                    |           |
| Miscellaneous:        | ×                        | -                        |                          |          |                                  |           |
| Freight:              |                          |                          |                          |          |                                  |           |
| Total                 | 0.00                     |                          |                          |          |                                  |           |
| - otan                |                          | Copy From Source Docum   | ent                      |          |                                  |           |
| Difference:           | 0.00                     | PO Unit:                 |                          |          |                                  |           |
|                       | Calculate                | PO Number:               |                          |          | Copy PO                          |           |
|                       |                          | Copy From:               | None                     | *        | Go                               |           |
| Invoice Lines         |                          |                          |                          |          | Find   View All First 🚺 1 of 1 🗈 | Last      |
| Line:                 | 1                        | Item:                    | Q UOM-                   |          | - <u>-</u>                       | _         |
| *Distribute by:       | Amount 🗸                 | Unit Price               | Quantity                 |          |                                  |           |
| Ship To:              | NONPOVCHR                | Line Amount:             | 0.00                     |          |                                  |           |
| SpeedChart:           | (                        | Description:             |                          |          |                                  |           |
|                       |                          |                          |                          |          | One Asset                        |           |
|                       |                          |                          |                          |          |                                  |           |
| Calculate             |                          |                          |                          |          |                                  |           |

| Step | Action                                                 |
|------|--------------------------------------------------------|
| 40.  | Click the scrollbar to move to the bottom of the page. |

| ORACLE                      |                                 |                       |               |                 |             |                |                      | Connect   |
|-----------------------------|---------------------------------|-----------------------|---------------|-----------------|-------------|----------------|----------------------|-----------|
| Favorites Main Menu >       | Accounts Payable > Vouc         | ners > Add/Update > R | legular Entry |                 | Home        | WORKISL        | Add to Pavonies      | Sigit out |
| th difference               |                                 | •                     |               |                 |             | Comment        | <u>s(U)</u>          | ^         |
| "Address:                   |                                 |                       |               |                 |             |                |                      |           |
| Advanced Vendor Search      |                                 |                       |               |                 |             |                |                      |           |
| Control Group:              |                                 | *Pay Terms: 🛛 📮       | 000           | Q Due No        | N           |                |                      |           |
| Invoice Lines:              | 0.00                            | Basis Date Type:      | Inv Date      |                 |             |                |                      |           |
| *Currency:                  | USD                             | Non Merchandise Summa | ary           | Penalty Details |             | F              | rint Invoice         |           |
| Miscellaneous:              |                                 |                       |               |                 |             |                |                      |           |
| Freight:                    |                                 |                       |               |                 |             |                |                      |           |
| Total:                      | 0.00                            | C F                   |               |                 |             |                |                      |           |
| Differences                 |                                 | Copy From Source Docu | intent        |                 |             |                |                      |           |
| Difference:                 | 0.00                            | PO Unit:              |               |                 |             |                |                      |           |
|                             | Calculate                       | PO Number:            | News          | <u> </u>        |             |                | Copy PO              |           |
|                             |                                 | Copy From:            | None          |                 | ~           | Go             |                      |           |
| Invoice Lines               |                                 |                       |               |                 |             | Find View All  | First K 1 of 1 La    | st        |
| Line:                       | 1                               | Item:                 |               | Q UOM:          |             |                |                      | 1         |
| *Distribute by:             | Amount 🗸                        | Unit Price:           |               | Quantity:       |             |                |                      |           |
| Ship To:                    | NONPOVCHR                       | Line Amount:          |               | 0.00            |             |                |                      |           |
| SpeedChart:                 |                                 | Description:          |               |                 |             |                |                      | =         |
|                             |                                 |                       |               |                 |             |                | eAsset               |           |
|                             |                                 |                       |               |                 |             |                |                      |           |
| Calculate                   |                                 |                       |               |                 |             | _              |                      |           |
| Distribution Lines          |                                 |                       |               | Personalize     | Eind   View | V AI   🖆   📶 F | irst 🗳 1 of 1 🚨 Last |           |
| GL Chant Exchange           | Rate Statistics Assets          |                       |               |                 |             |                | _                    |           |
| Down Line                   | Merchandise Amt Quar            | tity *GL Unit Acco    | ount          | Fund Dept       | Pr          | ogram SID      | Bud Ref              |           |
| ± = _                       | 1 0.00                          | STATE 🔍               | Q             |                 |             |                |                      |           |
|                             |                                 | <                     |               |                 |             |                | >                    |           |
| Save 🔛 Notify               | C Refresh                       |                       |               |                 |             | B.             | Add 🖉 Update/Di      | solav     |
|                             | ate live of a thick to a 1 Oct  |                       |               |                 |             |                | and a post of the    |           |
| invoice information   Payme | ents   voucher Attributes   Cor | sumption              |               |                 |             |                |                      | ~         |
| <                           |                                 |                       |               |                 |             |                |                      | >         |

| Step | Action                                                                                                    |
|------|----------------------------------------------------------------------------------------------------|
| 41.  | The chartfields in the <b>Distribution Line</b> grid are empty. The default values established in the previous session have not carried over to the new session. |

| Step | Action            |
|------|-------------------|
| 42.  |                   |
|      | End of Procedure. |